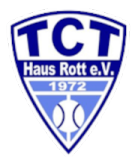

## Anleitung für das Platzbuchungssystem

In 2 Minuten und 3 einfachen Schritten zu deinem Tennisplatz-Belegungskonto:

## Schritt 1: Registrierung starten

Bevor ein Tennisplatz gebucht werden kann, muss sich jedes aktive Mitglied im Buchungssystem im Internet anmelden: <u>https://tct-haus-rott.tennis-platz-buchen.de/</u>

Nach Klick auf das Bild, den obigen Link oder der direkten Eingabe der Internetadresse erscheint folgendes Fenster:

| Hat                | IS Rott e.V.                    |
|--------------------|---------------------------------|
| Benutzername ode   | er E-Mail                       |
| Passwort           |                                 |
|                    | Anmelden                        |
| Angemeldet bleiben | Neuer Benutzer?<br>Registrieren |
| Passwort vergessen | Sprache ändern                  |

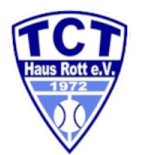

## Schritt 2: Registrieren / Abfrage der Benutzerdaten

Auf Registrieren klicken. Es erscheint ein neues Fenster zur einmaligen Registrierung: (Das Fenster kann abhängig von der Bildschirmgröße oder Gerät bei gleichem Inhalt auch anders aussehen)

| senutzername   | E-Mail               |   |
|----------------|----------------------|---|
| Passwort       | Passwort wiederholen |   |
|                | •                    | • |
| iomame         | Nachname             |   |
|                | •                    | • |
| litgliedschaft |                      |   |
|                | • •                  |   |
| Riefon         |                      |   |
|                | •                    |   |
| CUPRYF         |                      |   |

 Als Benutzername soll ein beliebiger, kurzer Name (auch Spitzname) ausgedacht werden, er dient später zur Anmeldung über die Startseite.

#### Benutzername bitte merken!

- Die <u>E-Mail-Adresse</u> dient zu Übermittlung der Registrierungsbestätigung und später der Buchungsbestätigung.
- Passwort auswählen und bitte merken!
- Vorname und Nachname müssen vollständig angegeben werden.
- Die Telefonnummer ist f
  ür andere Benutzer nicht sichtbar. Sie dient im Falle eines Buchungsfehlers oder Platzsperrungen zur Kontaktaufnahme durch das Leitungsgremium.
- Eingabe des jeweils angezeigten Sicherheitscodes
- Akzeptierung der Nutzungsbedingungen
- Mit einem Klick auf "Registrieren" ist die Anmeldung abgeschlossen und es wird eine Bestätigungsmail mit einem Aktivierungslink für die Registrierung an dich versendet.

#### HINWEISE:

 Wenn die <u>Bestätigungsmail</u> nicht ankommt und sie auch nicht in deinem SPAM-Ordner gelandet ist, hast du die <u>E-Mail-Adresse</u>falsch eingegeben. Bei

Falscheingabe den Vorgang wiederholen!

• Pro E-Mail Adresse kann sich nur eine Person registrieren und die spätere Platzbuchung vornehmen!

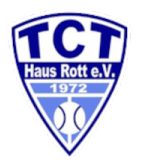

# Schritt 3: Erhalt der Aktivierungs-Mail und Bestätigung der Registrierung - sieht so aus:

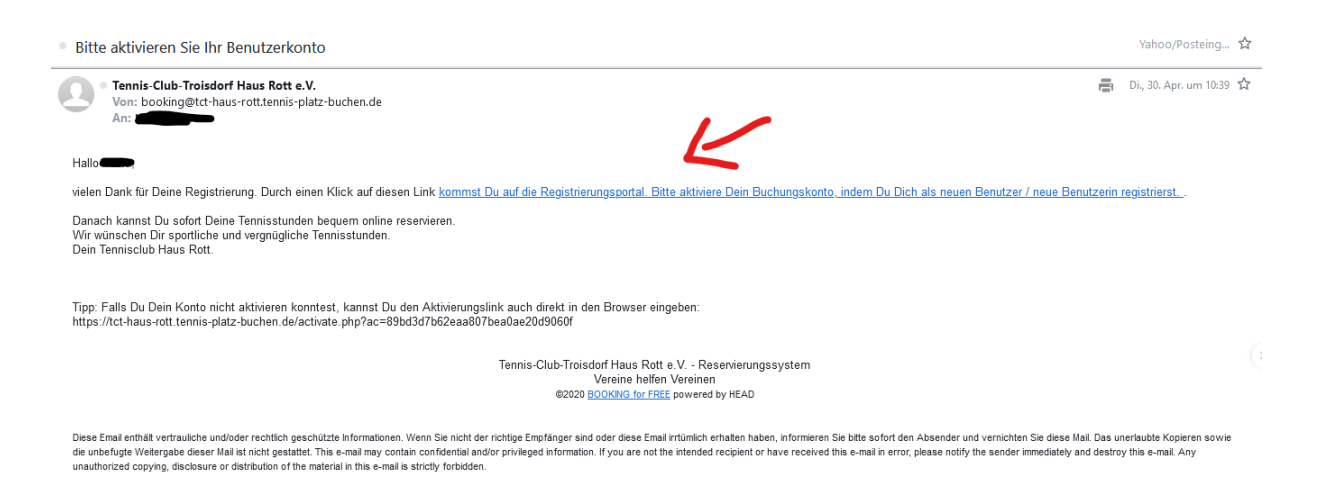

Durch den Klick in der Registrierungsbestätigungsmail bist du automatisch angemeldet und mit der Registrierung fertig. Um Missbrauch auszuschließen, werden Registrierungen von Personen die nicht oder nicht mehr Mitglied im Verein sind, vom Administrator gelöscht.

Zukünftig kannst du dich auf der Startseite (<u>https://tct-haus-rott.tennis-platz-buchen.de/</u>) mit Benutzername und Passwort anmelden und landest direkt auf der Terminplan-Seite zur Platzreservierung.

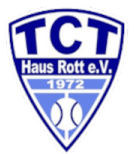

**HINWEIS:** Wir empfehlen die Anmeldeseite auf deinem Gerät zu speichern (Lesezeichen zum Startbildschirm hinzufügen) <u>https://tct-haus-rott.tennis-platz-buchen.de/</u>

Wenn du den Haken bei "Angemeldet bleiben" setzt, merkt sich dein System/Gerät deinen <u>Benutzernamen und Passwort</u> für die nächste Anmeldung zur Platzbuchung.

|   | Haus Rote               |                                 |  |
|---|-------------------------|---------------------------------|--|
|   | Benutzername oder E-Mai | I                               |  |
|   | Passwort                |                                 |  |
|   | Anmelde                 | en                              |  |
|   | Angemeldet bleiben      | Neuer Benutzer?<br>Registrieren |  |
| ( | Passwort vergessen      | Sprache ändern                  |  |

### Schritt 4: Plätze reservieren / Reservierungen ändern

Auf deinem **Gerät (Smartphone, PC, MAC)** kommst du, wenn du dich zuvor erfolgreich registriert hast, nach Eingabe von **Benutzernamen** und Passwort auf die Terminplanseite:

| Übersicht Mein Benutzerkonto 🗸 | Terminplan 👻  |        |         |              |                                                   |           |         |         |              |                      | Abmelden |
|--------------------------------|---------------|--------|---------|--------------|---------------------------------------------------|-----------|---------|---------|--------------|----------------------|----------|
|                                |               |        |         | reservierbar | Tennisplätze - Outdoor<br>reserviert Meine Reserv | v History |         |         | <b># 4</b> 2 | 23.04.2024 - 29.04.2 | 024 🌩    |
| Ressourcen Filter 🗙            | Dienstag, 23. | .04.24 |         |              |                                                   |           |         |         |              |                      |          |
| ▶ Alle                         |               | Gastro | Platz 1 | Platz 2      | Platz 3                                           | Platz 4   | Platz 5 | Platz 6 | Platz 7      | Platz 8              | Platz 9  |
| Minimale Kapazität             | 06:00         |        |         |              |                                                   |           |         |         |              |                      |          |
|                                | 07:00         |        |         |              |                                                   |           |         |         |              |                      |          |
| Ressourcentyp                  | 08:00         |        |         |              |                                                   |           |         |         |              |                      |          |
| - Alle -                       | 09:00         |        |         |              |                                                   |           |         |         |              |                      |          |
| Filter                         | 10:00         |        |         |              |                                                   |           |         |         |              |                      |          |
| Filter löschen                 | 11:00         |        |         |              |                                                   |           |         |         |              |                      |          |
|                                | 12:00         |        |         |              |                                                   |           |         |         |              |                      |          |
|                                | 13:00         |        |         |              |                                                   |           |         |         |              |                      |          |
|                                | 14:00         |        |         |              |                                                   |           |         |         |              |                      |          |
|                                | 15:00         |        |         |              |                                                   |           |         |         |              |                      |          |
|                                | 16:00         |        |         |              |                                                   |           |         |         |              |                      |          |
|                                | 17:00         |        |         |              |                                                   |           |         |         |              |                      |          |
|                                | 18:00         |        |         |              |                                                   |           |         |         |              |                      |          |
|                                | 19:00         |        |         |              |                                                   |           |         |         |              |                      |          |
|                                | 20:00         |        |         |              |                                                   |           |         |         |              |                      |          |
|                                | 21:00         |        |         |              |                                                   |           |         |         |              |                      |          |
|                                | 22:00         |        |         |              |                                                   |           |         |         |              |                      |          |

Wenn die Plätze geöffnet sind kann es mit deiner Platzbuchung losgehen:

• Dazu klickst du auf die gewünschte Uhrzeit und Platz.

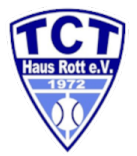

• Die weißen Felder können mit einem Klick auf das gewünschte Feld gebucht werden, dann öffnet sich folgendes Fenster:

**HINWEIS:** Die grauen Felder können nicht gebucht werden, da diese bereits in der Vergangenheit liegen. Farbige Felder kennzeichnen bereits belegte Zeiten

| TCT | Übersicht | Mein Benutzerkonto 👻 | Terminplan 👻 |                                                                           | Abmelden |
|-----|-----------|----------------------|--------------|---------------------------------------------------------------------------|----------|
|     |           |                      |              | Neue Reservierung         Abbrechen         Ø Anlegen           Dein Name |          |
|     |           |                      |              | Ressourcen Plaz 5 Mitspieler'innen Gastspiel                              |          |
|     |           |                      |              | Abbrecher Aldreen                                                         |          |

Hier trägst du die **Start-** und **Endzeit** deiner Platzbuchung und **deine/n Mitspieler** (Vor- und Nachname) ein. Wählst aus, ob Einzel oder Doppel gespielt wird und ob ein Gast mitspielt. Gäste sind immer mit Namen und Telefonnummer einzugeben!

Anschließend rechts auf "Anlegen" (= Reservieren) klicken. Nun erscheint folgendes Pop-Up Fenster auf deinem Bildschirm und du erhältst eine Bestätigungsemail für deine Reservierung.

(HINWEIS: ggfs Pop-Up Blocker für diese Seite abschalten!)

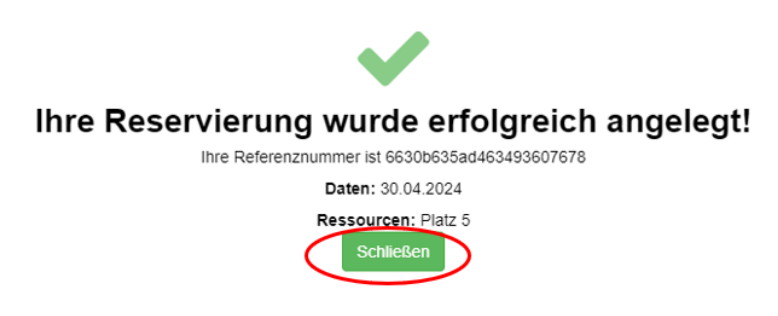

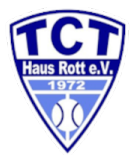

Mit einem Klick auf "Schließen" kannst du das Pop-Up Fenster ausblenden und du kommst wieder zurück auf die Übersichtseite. Hier siehst du bereits jetzt deine getätigte Buchung:

|                   | Platz 1 | Platz 2   | Platz 3 |
|-------------------|---------|-----------|---------|
| Samstag, 13.06.20 |         |           |         |
|                   | Platz 1 | Platz 2   | Platz 3 |
| 06:00             |         |           |         |
| 07:00             |         |           |         |
| 08:00             |         | Be liebig |         |
| 09:00             |         |           |         |
| 10:00             |         |           |         |
|                   |         |           |         |

Die Buchung ist hiermit abgeschlossen!! Du musst dich vom Buchungssystem abmelden!

Kommt diese Meldung, hast du die Buchungsregeln laut Spielordnung nicht eingehalten und du musst deine Reservierung ändern.

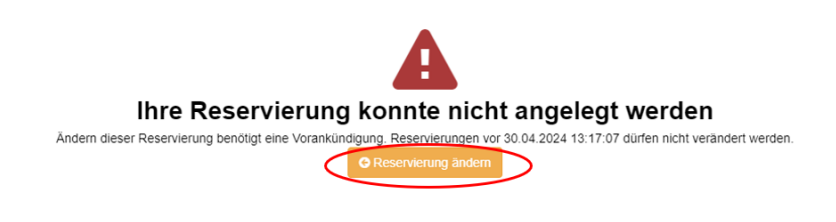

- Platzbuchungen können grundsätzlich 7 Tage im Voraus gebucht werden
- während der Hauptspielzeit Mo-Fr 16-21.00 Uhr kann ein Platz für 60 min gebucht werden. Ist dieser abgespielt, kannst du dir erneut eine Stunde buchen
- sollte f
  ür ein Doppel eine zweite Stunde gew
  ünscht werden, bucht einer der Mitspieler die Folgestunde
- außerhalb dieser Zeit bestehen keine weiteren Beschränkungen
- Stornierungen bitte 3h vor Platzbuchung vornehmen, um anderen Spielern die Übernahme zu ermöglichen (bei Starkregen entfällt diese Regel)
- Mannschaftsführer & Trainer haben erweiterte Rechte

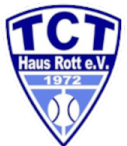

Auf "Reservierung ändern" klicken und die geplante Reservierung regelkonform anpassen, bis die Meldung kommt "Ihre Reservierung wurde erfolgreich angelegt!

Du musst dich vom Buchungssystem abmelden!

#### So kannst du eine bestätigte Platzbuchung ändern oder löschen.

Möchtest du deine Buchung ändern (Zeitänderung, Mitspieler hat doch keine Zeit, Regen, usw.), kann dies durch einen einfachen Klick auf deine Buchung geändert (**Update**) oder gelöscht (**Löschen**) werden:

| Dein Name                                                                            |                           |            |           | 🛗 Zum Kalender hinzufügen       |
|--------------------------------------------------------------------------------------|---------------------------|------------|-----------|---------------------------------|
| Beginn 30.04.2024 16:00 ~                                                            | Ende                      | 30.04.2024 | 17:00 ~   | G Zu Google Kalender hinzufügen |
| 0 Tage 1 Stunden 0 Minuten                                                           |                           |            |           | Reservierung kopieren           |
| Wiederholen Nichtwiederholend                                                        |                           |            |           |                                 |
| Medernolen Micht wiedentolend 🗸                                                      |                           |            |           | X Loschen                       |
| Ressourcen Ändern 🗈                                                                  |                           |            |           | * Loschen                       |
| Ressourcen Ändern 🗈<br>Platz 5                                                       |                           |            |           | × Loscnen                       |
| Ressourcen Ändern 🖬<br>Platz 5<br>Referenznummer 6630ba995aa8b2                      | 04901265                  |            |           | * Loschen                       |
| Ressourcen Ändern C<br>Platz 5<br>Referenznummer 6630ba995aa8b2<br>Mitspieler*innen  | 04901265<br>öffentl. Info |            | Gastspiel | Loschen                         |
| Ressourcen Ändern  Platz 5 Referenznummer 6630ba995aa8b2 Mitspieler*innen Nina Chuba | 04901265<br>öffenti. Info |            | Gastspiel | * Loschen                       |

## Wenn du deine Reservierung nicht wahrnimmst, bitte unbedingt löschen, damit andere Spieler reservieren können!

Bei erfolgreicher Änderung kommt wieder eine entsprechende Meldung vom System.

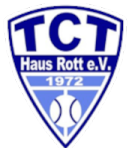

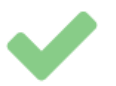

#### Ihre Reservierung wurde erfolgreich gelöscht

Schließen

Du musst dich nun vom Buchungssystem abmelden!

#### HINWEIS: Terminplanseite individuell anpassen

| Gewünschte<br>Ansicht wählen |       | Übersicht          | Mein Benutzerkoni | to + 1     | Terminplan · | • A      |
|------------------------------|-------|--------------------|-------------------|------------|--------------|----------|
| Ancichtala                   | _ / ۲ | Ressour            | cen Filter        | <b>×</b> × | Dienstag, 3  | 30.04.24 |
| Ansicht als                  |       | Alle               |                   |            |              |          |
| Grundeinstellung             |       | Minimale Kapazität |                   | _          | 06:00        |          |
| speichern                    |       |                    |                   | 0          | 07:00        |          |
|                              |       | Ressourcentyp      |                   |            | 08:00        |          |
|                              |       | - Alle -           |                   | ~          | 09:00        |          |
| Zuklappen                    |       | F                  | ilter             |            | 10:00        |          |
|                              |       | Filter             | löschen           |            | 11:00        |          |
|                              |       |                    |                   |            | 12:00        |          |
|                              |       |                    |                   |            | 13:00        |          |
|                              |       |                    |                   |            | 14:00        |          |
|                              |       |                    |                   |            |              |          |

Beim nächsten Aufruf erscheint, die so gewählte Ansicht als Standartansicht

- 1. Ressourcen Filter "X" (drücken = zuklappen), denn den brauchen wir nicht.
- 2. Eine der vier möglichen Kalenderansichten wählen (vier blaue Felder).
- 3. Speichern ( = gelber Stern drücken)

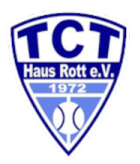